## 365 POP/IMAP setup for outlook 2007 198 Keira Tait Fri, Apr 13, 2018 Office 365 10490

In order to setup email for Outlook 2007, open Outlook and select tools, account settings and then new.

Select Microsoft Exchange, Pop3, Imap, or HTTP. Then click next.

| Choose E-mail Service                                                                                                    | 裕             |
|----------------------------------------------------------------------------------------------------|---------------|
| <ul> <li>Microsoft Exchange, POP3, IMAP, or HTTP<br/>Connect to an e-mail account at your Internet service provider (ISP) or your<br/>organization's Microsoft Exchange server.</li> <li>Other<br/>Connect to a server type shown below.</li> </ul> |               |
| Outlook Mobile Service (Text Messaging)                                                                                                    | ß             |
|                                                                                                    |               |
|                                                                                                    | Next > Cancel |

Input your account name (this can be anything) your email address, and password we provided. Then tick the box at the bottom for manual settings.

| Auto Account Setu<br>Clicking Next will<br>Exchange server | up<br>contact your e-mail server and configure your Internet service provider or Microsoft<br>r account settings. | ×      |
|------------------------------------------------------------|----------------------------------------------------------------------------------------------------|--------|
|                                                            |                                                                                                    |        |
| Your Name:                                                 | John Smith                                                                                                    |        |
|                                                            | Example: Barbara Sankovic                                                                                         |        |
| E-mail Address:                                            | john@example.com                                                                                                  |        |
|                                                            | Example: barbara@contoso.com                                                                                      |        |
| Password:                                                  | ******                                                                                                    |        |
| Retype Password:                                           | ******                                                                                                    |        |
|                                                            | Type the password your Internet service provider has given you.                                                   |        |
|                                                            |                                                                                                    |        |
| R                                                          |                                                                                                    |        |
|                                                            |                                                                                                    |        |
|                                                            |                                                                                                    |        |
| Manually configure                                         | server settings or additional server types                                                                        |        |
|                                                            |                                                                                                    | Cancel |

Select Internet Email and then next.

| User Information             |                               | Test Account Settings                                |
|------------------------------|-------------------------------|------------------------------------------------------|
| /our Name:                   | John Smith                    | After filling out the information on this screen, we |
| E-mail Address:              | john@example.com              | button below. (Requires network connection)          |
| Server Information           |                               | Test Assumb Soldings                                 |
| Account Type:                | POP3                          | Test Account Settings                                |
| incoming mail server:        | mail.example.com              |                                                      |
| Outgoing mail server (SMTP): | mail.example.com              |                                                      |
| Logon Information            |                               |                                                      |
| Jser Name:                   | john@example.com              |                                                      |
| Password:                    |                               |                                                      |
|                              | Remember password             |                                                      |
| Destrine losses union Secure | Pacoword Authentication (SDA) | Mars Californi                                       |

You then need to input the details as per the below, we suggest using IMAP and SMTP if you do not have access to exchange.

|       | Mail Server Name      | Port | Encryption Method |
|-------|-----------------------|------|-------------------|
| POP3  | outlook.office365.com | 995  | TLS               |
| IMAP4 | outlook.office365.com | 993  | SSL               |
| SMTP  | smtp.office365.com    | 25   | TLS               |

To input these settings, select more settings in the bottom right corner. Select the Outgoing Server tab. To enter the port numbers, select Advanced.

| eneral Ou | going Server:  | Connection            | Advanced          |  |
|-----------|----------------|-----------------------|-------------------|--|
| My outgoi | ng server (SM  | h군<br>ITP) requires a | authentication    |  |
| 💿 Use sa  | ame settings a | as my incoming        | mail server       |  |
| O Log or  | n using        |                       |                   |  |
| User      | Vame:          |                       |                   |  |
| Passv     | /ord:          |                       |                   |  |
|           | Re             | emember passi         | word              |  |
| R         | auire Secure   | Password Aut          | hentication (SPA) |  |

That's it. You have now successfully configured your email onto Outlook 2007. Click Ok and then next to finalise and you should now start to receive emails.

## If you wish to have your existing mail in your new mailbox, drag your current mailbox folder onto your new one and it will move the emails across.

After a couple of days we suggest removing the old account within account settings. You can do this by selecting tools, account settings, click your old account and press remove.

Online URL: <u>https://kb2.ic.uk/article.php?id=198</u>